## Копирование файлов на основании даты

Видео или фотографии сортируются и копируются по дате записи.

**1** Выберите режим видео или фото.

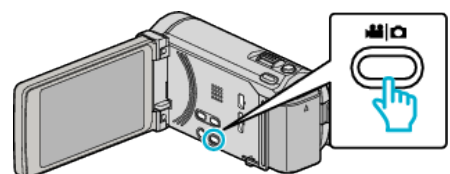

**2** Нажмите "ВЫБРАТЬ И СОЗДАТЬ" (видео) или "ВЫБРАТЬ И СОХРАНИТЬ" (фото).

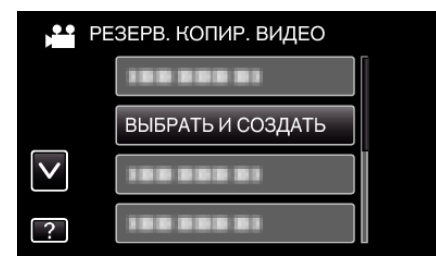

- Хотя на иллюстрации показан режим видео, те же операции применимы в режиме фото.
- 3 Нажмите на носитель для копирования.

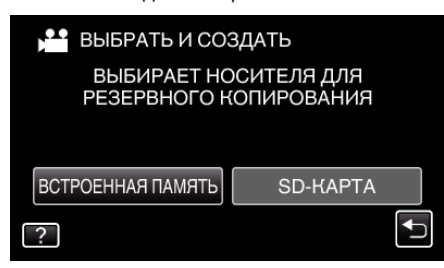

**4** Нажмите "СОЗДАТЬ ПО ДАТЕ" (видео) или "СОХРАНИТЬ ПО ДАТЕ" (фото).

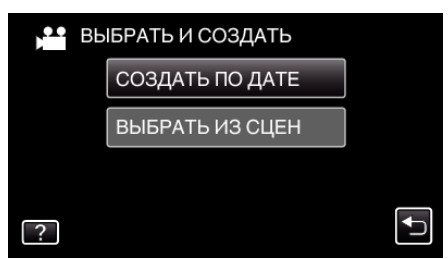

- Хотя на иллюстрации показан режим видео, те же операции применимы в режиме фото.
- 5 Нажмите, чтобы выбрать дату записи.

| 💾 СОЗДАТЬ ПО Д | ATE   |
|----------------|-------|
| 10.10.2011     |       |
|                |       |
|                |       |
|                |       |
|                | выйти |

6 Нажмите "ВЫПОЛНИТЬ".

| СОЗДАТЬ ПО Д                               | ATE 🛛 🗙                                                 |
|--------------------------------------------|---------------------------------------------------------|
| ТРЕБУЕТ НАЛИЧ.1<br>DVD:2/D\<br>ПОДГОТОВИТЬ | ИЕСТА НА ДИСКЕ<br>/D(DL):1<br>ПУСТОЙ ДИ <u>СК</u> ПРОВ. |
| выполнить                                  | НАЗАД                                                   |
|                                            | Ð                                                       |

- Отобразится количество дисков, необходимое для копирования файлов.
- Подготовьте нужное количество дисков.

7 Нажмите "ДА" или "НЕТ". (только режим 💾)

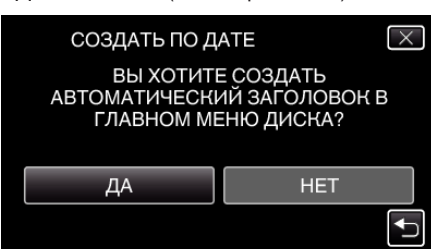

- Когда выбрано "ДА", видео с одинаковыми датами записи отображаются по группам.
- Когда выбрано "НЕТ", видео отображаются по датам записи.
- 8 Нажмите "ВЫПОЛНИТЬ".

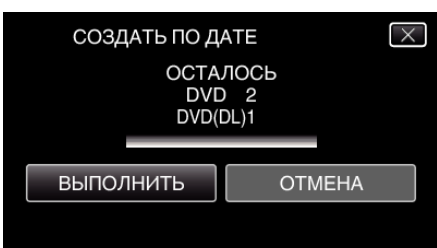

- Когда появится сообщение "ВСТАВЬТЕ СЛЕДУЮЩИЙ ДИСК", смените диск.
- 9 По завершении копирования нажмите "ОК".

| созд | АТЬ ПО ДАТЕ |   |
|------|-------------|---|
|      | ГОТОВО      |   |
|      |             |   |
|      | ОК          | J |
|      |             |   |
|      |             |   |

10 Для выключения питания камеры и отключения USB-кабеля нажмите кнопку 🕁 и удерживайте ее более 2 секунд.

## ПРЕДУПРЕЖДЕНИЕ : -

- Не выключайте питание и не отключайте USB-кабель до тех пор, пока копирование не будет завершено.
- Файлы, не отображаемые на экране указателя во время воспроизведения, не будут скопированы.

ПРИМЕЧАНИЕ :

 Чтобы проверить созданный диск, см. ""Воспроизведение с помощью записывающего устройства DVD" (Is crp. 0)".

## При появлении "ВЫ ХОТИТЕ ФИНАЛИЗИРОВАТЬ?"

Отображается, когда параметр "АВТОФИНАЛИЗАЦИЯ" в меню "ОБЩЕЕ" установлен на "ВЫКЛ".

- Для воспроизведения на других устройствах нажмите "ДА".
- Чтобы добавить файлы на DVD позднее, нажмите "HET".

## ПРИМЕЧАНИЕ : -

- При одновременном создании двух или более DVD-дисков, все диски, кроме последнего, будут финализироваться автоматически, даже если "АВТОФИНАЛИЗАЦИЯ" установлен на "ВЫКЛ".
- Вы можете финализировать DVD-диск, даже когда "ФИНАЛИЗИРОВАТЬ" выбрано в меню "РЕЗЕРВ. КОПИРОВАНИЕ".
- Диски DVD-Video будут автоматически финализированы вне зависимости от настройки "АВТОФИНАЛИЗАЦИЯ".
- Для воспроизведения диск BD-R на других устройствах, выберите "ФИНАЛИЗИРОВАТЬ" после создания диска.
  (Функция "АВТОФИНАЛИЗАЦИЯ" в меню "ОБЩЕЕ" может быть использована только для создания DVD.)